## MCG Cite AutoAuth Provider Access QRG

## **REFERENCE GUIDE**

The following steps outline how providers can submit Prior Authorization requests utilizing the MCG Cite AutoAuth process. This QRG is specific to AutoAuth for Advanced Imaging.

Senior Whole Health BY MOLINA HEALTHCARE

| Step 1                                                                                                    | Availity essentials # Home A Notifications 1 🗢 My Favorites 🗸                                                                                                    |
|----------------------------------------------------------------------------------------------------|----------------------------------------------------------------------------------------------------|
| User will sign into Availity using their sign in<br>credentials. Once logged in, user will select<br>the drop down under Payer Spaces and<br>choose Senior Whole Health.                                                                                    | Patient Registration        Claims & Payments        My Providers        Reporting        Payer Spaces          N Notification Center       Image: Space        Image: Space        Image: |
| Step 2                                                                                                    | Applications Resources 21 News and Announcements 1 Sort By A.Z -                                                                                                    |
| User will scroll down and choose<br>Applications and then click on Prior Auths                                                                                                    | THESE LINKS MAY RE-DIRECT TO THIRD PARTY SITES AND ARE PROVIDED FOR YOUR CONVENIENCE ONLY. AWAILITY IS NOT RESPONSIBLE FOR THE CONTENT OR SECURITY OF ANY THIRD PARTY SITES AND DOES NOT ENDORE ANY PRODUCTS OR SERVICES PROVIDED BY THIRD PARTYEST                                                                                                    |
| Step 3                                                                                                    | Prior Auths                                                                                                    |
| User will complete Tax ID, State, Medicare,<br>Provider ID fields and then select Create<br>Service Request/Authorization under the<br>Service Request/Authorization Option field.<br>Once all of the above fields have been<br>addressed, select Continue. | Prior Autos Organization Molina Healthcare Inc V Pri (optimula Sector NPI Tax ID  Sector TNL State Massachusetts V Provider ID  Enter required fields first Service Request/Authorization Option  Select Continue                                                                                                    |

| Step 4                                                                                                    | Create Service Request/Authorization                                                                                                    |
|----------------------------------------------------------------------------------------------------|----------------------------------------------------------------------------------------------------|
| User will select submit on the page informing<br>them they are about to be re-directed to a<br>third-party site away from Availity's secure<br>site.                                                      | You are about to be re-directed to a third-party site away from Availity's secure site, which may require a separate log-in. Availity provides the link to this site for your convenience and reference only. Availity cannot control such sites, does not necessarily endorse and is not responsible for their content, products, or services. You will remain logged in to Availity.           Cancel         Submit                                                                                                    |
| **Note                                                                                                    | Acknowledgment                                                                                                    |
| If this is user's first time signing in via Availity<br>they will be required to accept the<br>acknowledgement message seen in the<br>screen capture to the right                                         | Please indicate that you have read and agree to the terms presented in the <u>Provider Online User Agreement</u> and <u>Terms of Use</u> IAccept         IDecine                                                                                                    |
| Step 5                                                                                                    |                                                                                                    |
| Complete authorization details as per the<br>current method for submitting an ePortal<br>prior authorization request<br>**Note a new mandatory Transplant<br>Screening field will populate when selecting | Control         Display/set Calculation         Solution           Provide Startic 2:         Solution         Solution         Solu |
| Diagnostic Radiology for Type of Service                                                                                                    |                                                                                                    |
| Step 6                                                                                                    |                                                                                                    |
| Once all qualifying AutoAuth criteria is met,<br>"Continue to MCG" button will populate.                                                                                                    | Attachments       Select Attachment Type for each file       DRAG FILES HERE OR BROWSE       Type of Attachment : (77 - Support Data for Verification                                                                                                    |
| <ul> <li>Qualifying criteria consists of:</li> <li>Provider from a participating<br/>AutoAuth state</li> </ul>                                                                                            | Supported file formats are PDF, TIF, IPG, BMP and GIF.<br>Upload 1 file at a time and continue uploading until you<br>complete the attachments. Total Size of all Attachments<br>should not exceed 128 MB.                                                                                                    |
| <ul> <li>Member from a participating<br/>AutoAuth state and line of business</li> </ul>                                                                                                    | Remarks:                                                                                                    |
| Type of service: Diagnostic Radiology                                                                                                    |                                                                                                    |
| Place of service: Outpatient                                                                                                    | Save) [Clear ] Cancel Continue to HCCI] Save 1                                                                                                    |
| <ul> <li>iransplant Screening-No (New field)</li> </ul>                                                                                                    |                                                                                                    |
| <ul> <li>Only Advanced Imaging Procedure<br/>codes</li> </ul>                                                                                                    |                                                                                                    |
| <ul> <li>Supporting clinical documentation<br/>attached</li> </ul>                                                                                                    |                                                                                                    |
| <ul> <li>Referred to contracted<br/>provider/facility</li> </ul>                                                                                                    |                                                                                                    |
|                                                                                                    | 2 of 4                                                                                                    |

| Step 7                                                                                                    | Auto Authorization - Work - Microsoft Edge     -      X                                                                                                    |
|----------------------------------------------------------------------------------------------------|----------------------------------------------------------------------------------------------------|
| Upon selecting "Continue to MCG" the MCG<br>Authorization Request screen will pop up in a<br>new window on top of the service<br>authorization request screen | Authorization Request<br>Submit<br>Request<br>Request<br>Requ |
| User will select "Document Clinical"                                                                                                    | Patient:       12345678       Name: Member, Marketplace       DOB:       07/28/1964       Gender: Male         ✓ show more         Authorization:       EPS-MCG2120990011       Type:       Procedure Pre-authorization         Status:       NoDecisionYet       ✓ show more         Diagnosis Codes:       C34.90(ICD-10 Diagnosis) primary         Procedure Codes:       78811 (CPT/HCPCS) primary                                                                                                    |
|                                                                                                    | Geographic Regions All CPT/HCPCS)<br>Requested Units: 1<br>Description : PET IMAGING LIMITED AREA CHEST HEAD/NECK<br>Submit Request Cancel Request + Back                                                                                                    |
| Step 8                                                                                                    | Diagnosis Codes : C34.90(ICD-10 Diagnosis) primary                                                                                                    |
| Step 8<br>User will select boxes next to each indication<br>that member meets. Once all applicable<br>indications are checked, user will select save          | Procedure Codes : 78811 (CPT/HCPCS)     Geographic Regions     Al     Crocedure Code: 78811 (CPT/HCPCS)     Reguested Units: 1   Chores   Codes: Codes: CPR PROCEED Codes     Procedure Code: 78811 (CPT/HCPCS)     Reguested Units: 1   Chores   Codes: CPR Procedure Code: 78811 (CPT/HCPCS)   Procedure Code: 78811 (CPT/HCPCS)   Reguested Units: 1   Codes: CPR Procedure Code: 78811 (CPT/HCPCS)   Codes: CPR Procedure Code: 78811 (CPT/HCPCS)   Codes: CPR Procedure Code: 78811 (CPT/HCPCS)    Codes: CPR Procedure Code: 78811 (CPT/HCPCS)   Codes: CPR Procedure Code: 78811 (CPT/HCPCS)   Codes: CPR Procedure Code: 78811 (CPT/HCPCS)   Codes: CPR Procedure Code: 78811 (CPT/HCPCS)   Codes: CPR Procedure Code: 78811 (CPT/HCPCS)   Codes: CPR Procedure Code: 78811 (CPT/HCPCS)   Code: CPR Procedure Code: 78811 (CPT/HCPCS)   Codes: CPR Procedure Code: 78811 (CPT/HCPCS)   Code: CPR Procedure Code: 78811 (CPT/HCPCS)   Code: CPR Procedure Code: 78811 (CPT/HCPCS)   Code: CPR Procedure Code: 78811 (CPT/HCPCS)   Code: CPR Procedure Code: 78811 (CPT/HCPCS)   Code: CPR Procedure Code: 78811 (CPT/HCPCS)   Code: CPR Procedure Code: 78811 (CPT/HCPCS)   Code: CPR Procedure Code: 78811 (CPT/HCPCS)   Code: CPR Procedure Code: 78811 (CPT/HCPCS)   Code: CPR Procedure Code: 78811 (CPT/HCPCS)  Code: CPR Procedure Code: 78811 (CPT/HCPCS)  Code: CPR Procedure Code: 78811 (CPT/HCPCS)  Code: CPR Procedure Code: 78                                                                                                    |

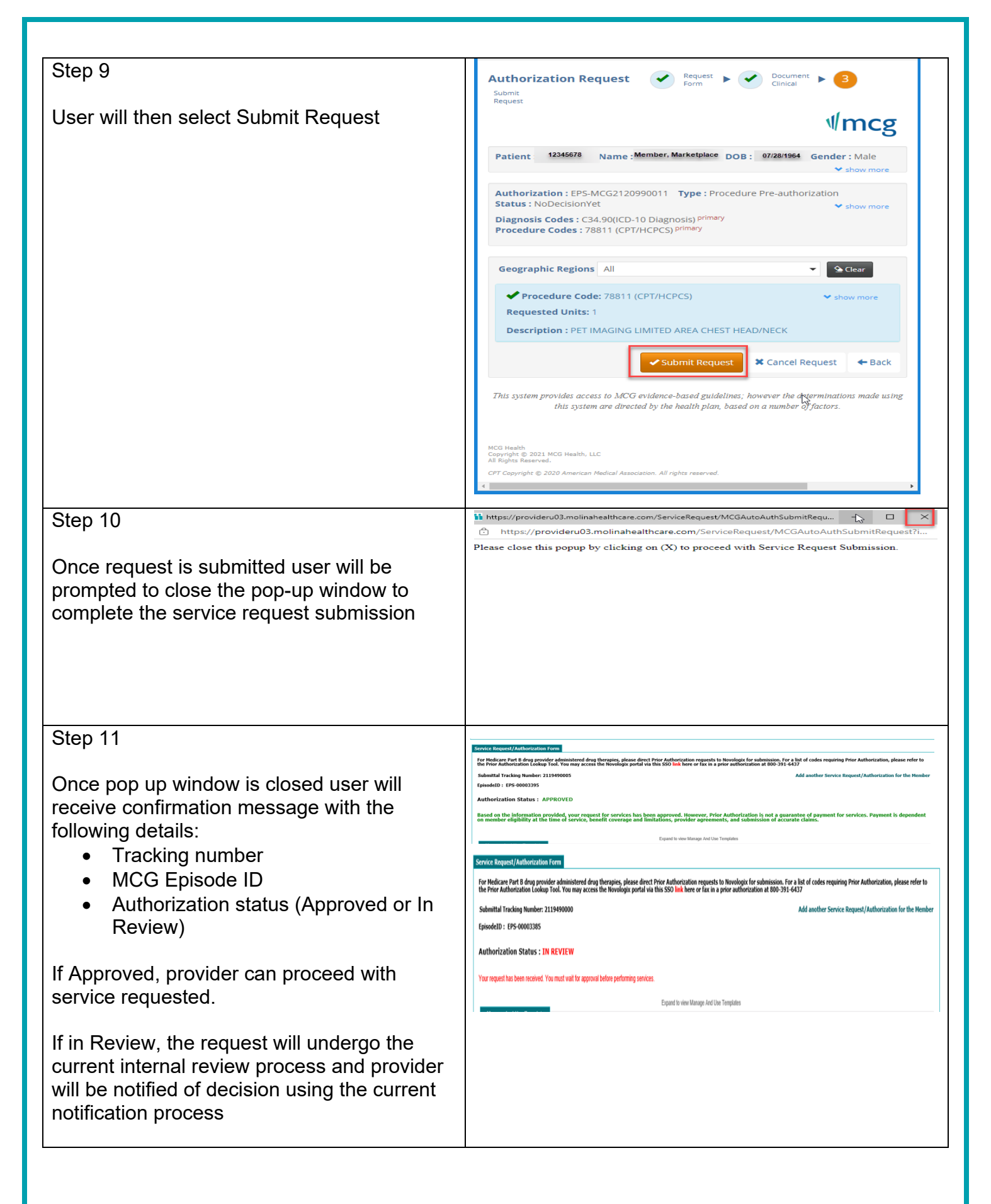